## 初めてアカウントを作るとき または パスワードが不明のとき

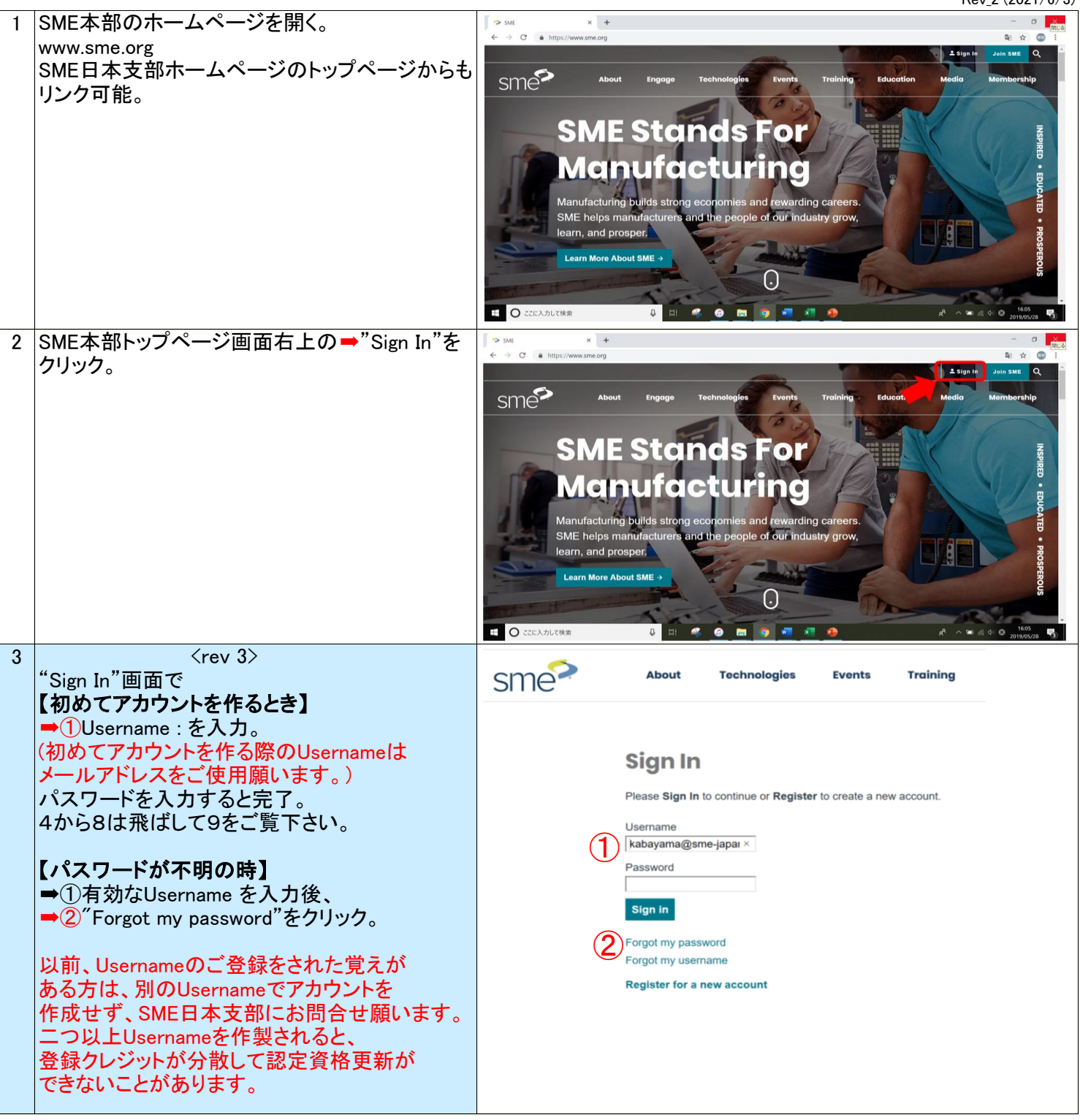

Rev\_2 (2021/6/3)

| 4 | ➡③"Forgot Password"画面が表示されるので<br>Email Address欄にメールアドレス(Username)を<br>入れ、"Send Reset Email"をクリック。 | sme                                                                                                    | Abo             | ut Techn  | ologies | Events | Training | Engage |
|---|---------------------------------------------------------------------------------------------------|----------------------------------------------------------------------------------------------------|-----------------|-----------|---------|--------|----------|--------|
|   |                                                                                                   | Email Address • kabayama@sme-japan.org ×         Send Reset Email         Cancel         Enter the email address for your account, and an email will be sent with password reset instructions.                                                                                       |                 |           |         |        |          |        |
| 5 | ➡④″OK"右画面がでるので"OK"をクリック。                                                                          | sme                                                                                                    | Abo             | ut Techn  | ologies | Events | Training | Engage |
|   |                                                                                                   |                                                                                                    |                 |           |         |        |          |        |
|   |                                                                                                   | rour request has been processed. Reset instructions have been emailed to you.<br>Click OK to return to the login screen.                                                                                                    |                 |           |         |        |          |        |
|   |                                                                                                   |                                                                                                    | (4) ок          |           |         |        |          |        |
| 6 | ➡⑤ご自分のメールアドレス(Usernameと同じ)<br>に右のメールが届くので"Click here"をクリック。                                       | Gmail                                                                                                    | <b>Q</b> メールを検察 | 充         |         |        |          | v      |
|   |                                                                                                   | ■ ● ■ ● ■ ● ■ = :<br>Sign In - Password Reset ⊃ 愛信トレイメ<br>passwordreset@sme.org<br>To kabayama *<br>茶 英語 • > 日本語 • メッセージを翻訳<br>SME<br>Reset Password                                                                                                    |                 |           |         |        |          |        |
|   |                                                                                                   |                                                                                                    |                 |           |         |        |          |        |
|   |                                                                                                   |                                                                                                    |                 |           |         |        |          |        |
|   |                                                                                                   |                                                                                                    |                 |           |         |        |          |        |
|   |                                                                                                   |                                                                                                    |                 |           |         |        |          |        |
|   |                                                                                                   | Click here to reset your password.<br>This message was intended for <u>kabayama@sme-japan.org</u> . If you received this in error, please contact us <u>webmaster@sme.org</u>                                                                                                    |                 |           |         |        |          |        |
|   |                                                                                                   |                                                                                                    |                 |           |         |        |          |        |
| 7 | 右画面"Reset Passwird"画面が表示される.。                                                                     | sme                                                                                                    | Abou            | ut Techno | ologies | Events | Training | Engage |
|   |                                                                                                   |                                                                                                    |                 |           |         |        |          |        |
|   |                                                                                                   | Reset Password New Password Confirm Password Set New Password Cancel                                                                                                    |                 |           |         |        |          |        |
|   |                                                                                                   |                                                                                                    |                 |           |         |        |          |        |
|   |                                                                                                   |                                                                                                    |                 |           |         |        |          |        |
| 8 | ➡⑥ 新たに設定されるパスワードをインプット。                                                                           | cmo                                                                                                    | About           | Technolo  | aies    | Events | Training | Engage |
|   |                                                                                                   | SILIG                                                                                                    | About           |           |         |        |          | g-d=   |
|   |                                                                                                   |                                                                                                    | Reset F         | Dassword  | 4       |        |          |        |
|   |                                                                                                   | New Password •         ••••••••         Confirm Password •         ••••••••         •••••••         ••••••         ••••••         •••••         •••••         •••••         ••••         ••••         ••••         ••••         •••         •••         •••         Set New Password |                 |           |         |        |          |        |
|   |                                                                                                   |                                                                                                    |                 |           |         |        |          |        |
|   |                                                                                                   |                                                                                                    |                 |           |         |        |          |        |

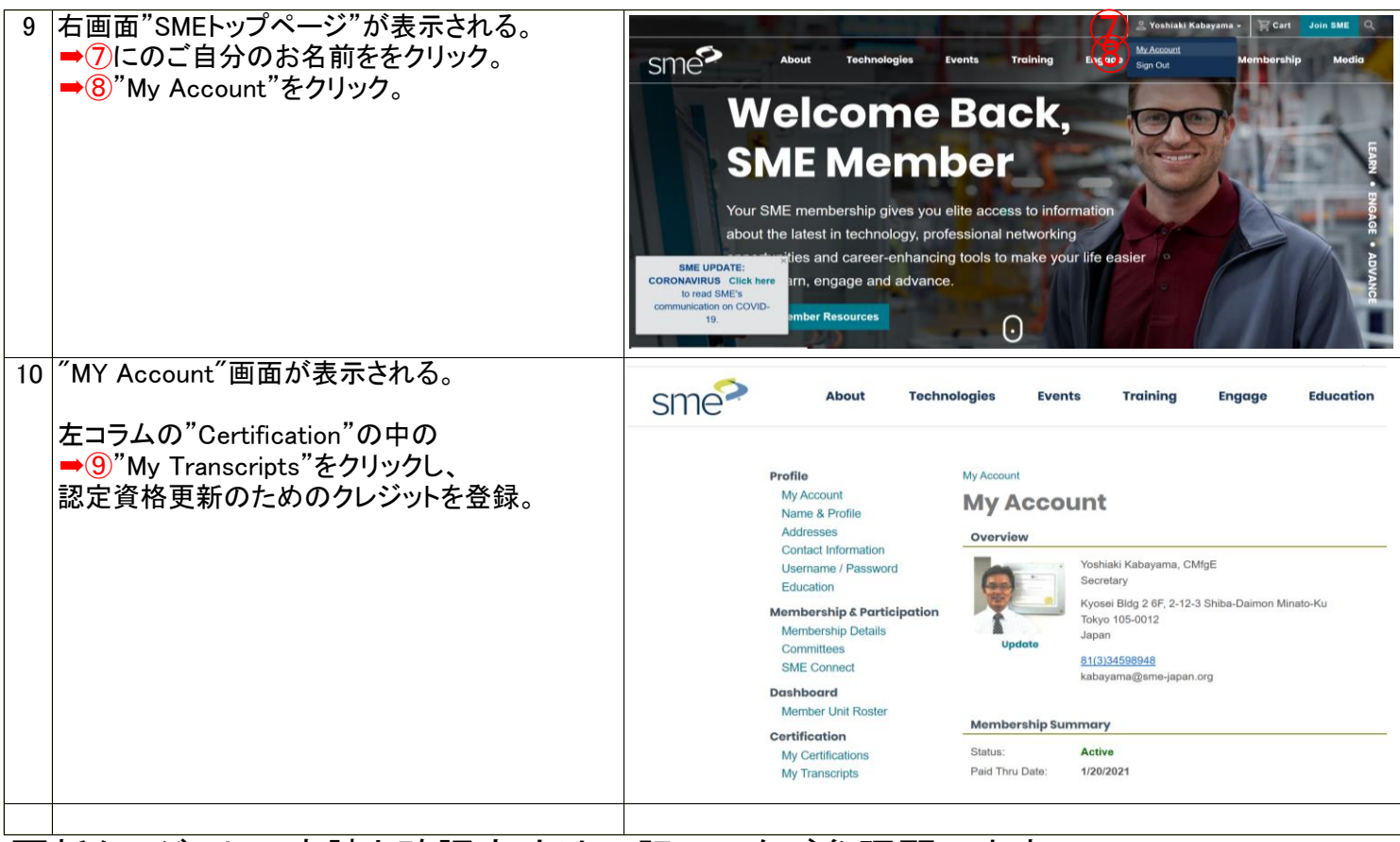

## 更新クレジットの申請と確認方法は下記URLをご参照願います。

http://sme-japan.org/credit-tourokukakunin-ver6.pdf